(E-service User Manual)

องค์การบริหารส่วนตำบลหนองคู อำเภอลำปลายมาศ จังหวัดบุรีรัมย์

- ๑. เปิดโปรแกรม Browser
- ษ. เข้า URL ของ องค์การบริหารส่วนตำบลหนองคู https://nongkoo-buriram.go.th/

๓.ระบบจะแสดงหน้าแรกของเว็บไซต์ของหน่วยงาน

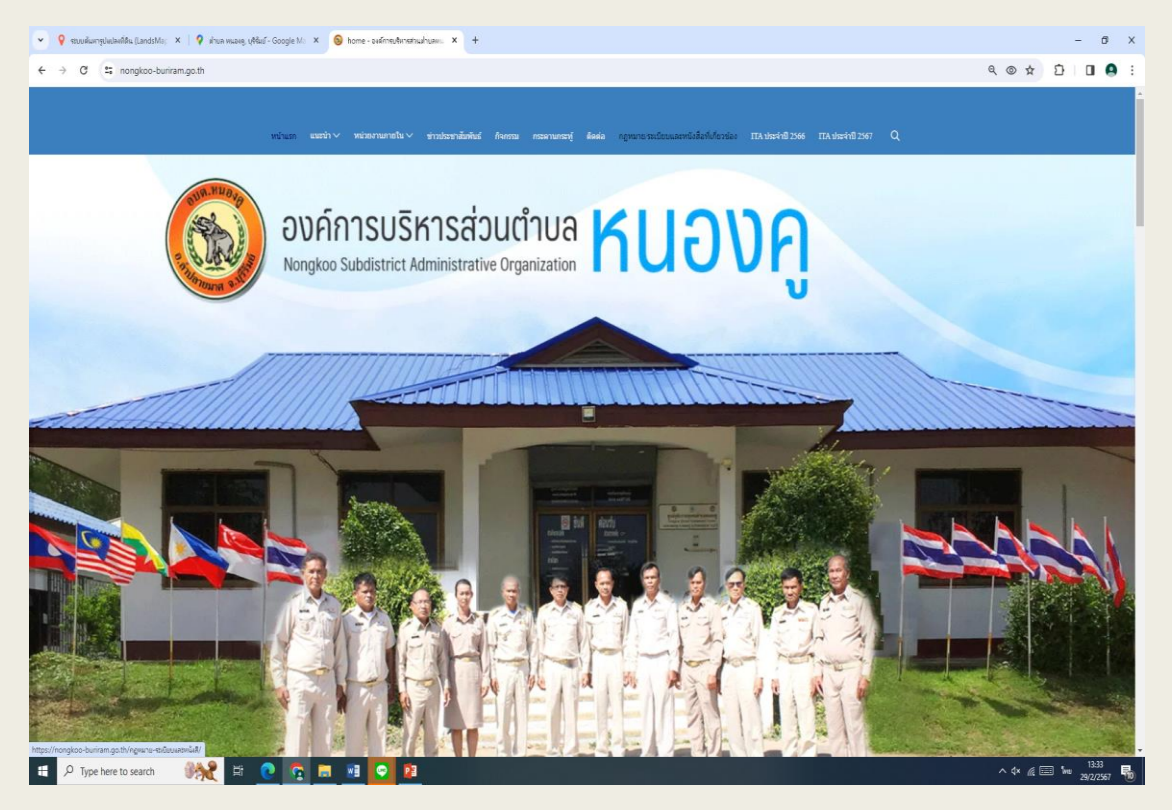

#### ๙.เลื่อนลงมาด้านล่างหัวข้อ E-Service บริการประชาชน

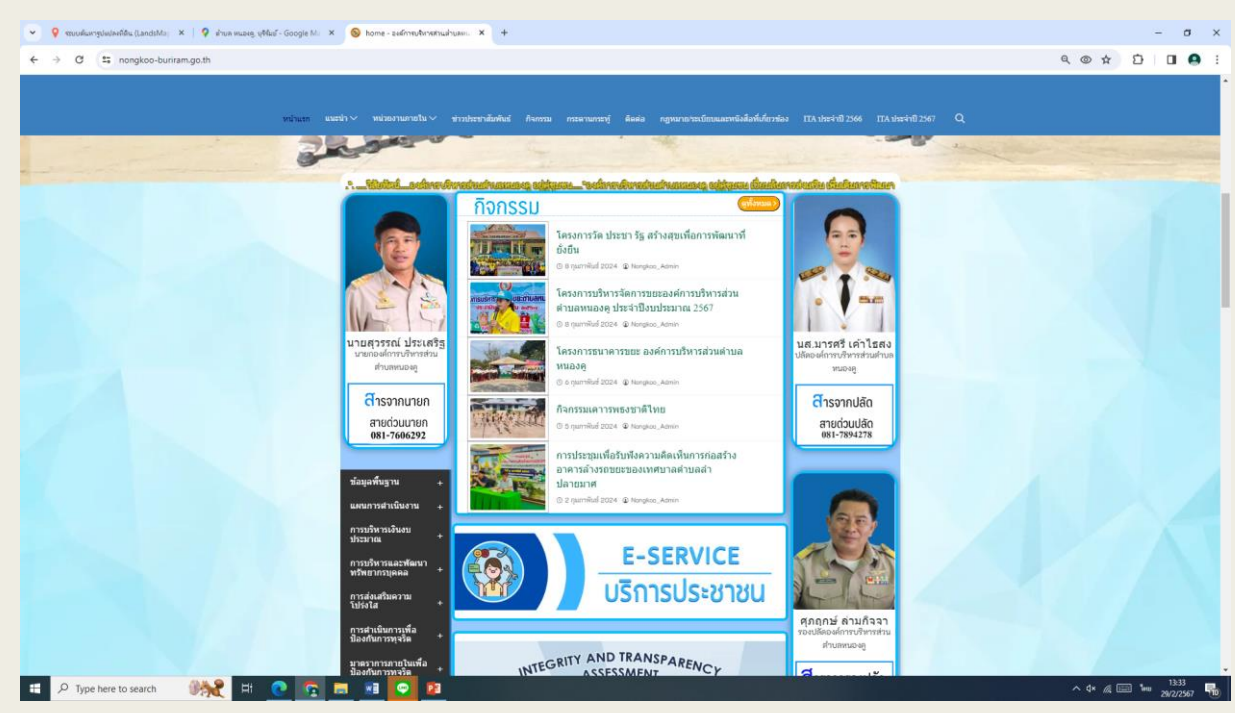

#### ๕. ไปที่หัวข้อ "E-Service บริการประชาชน"

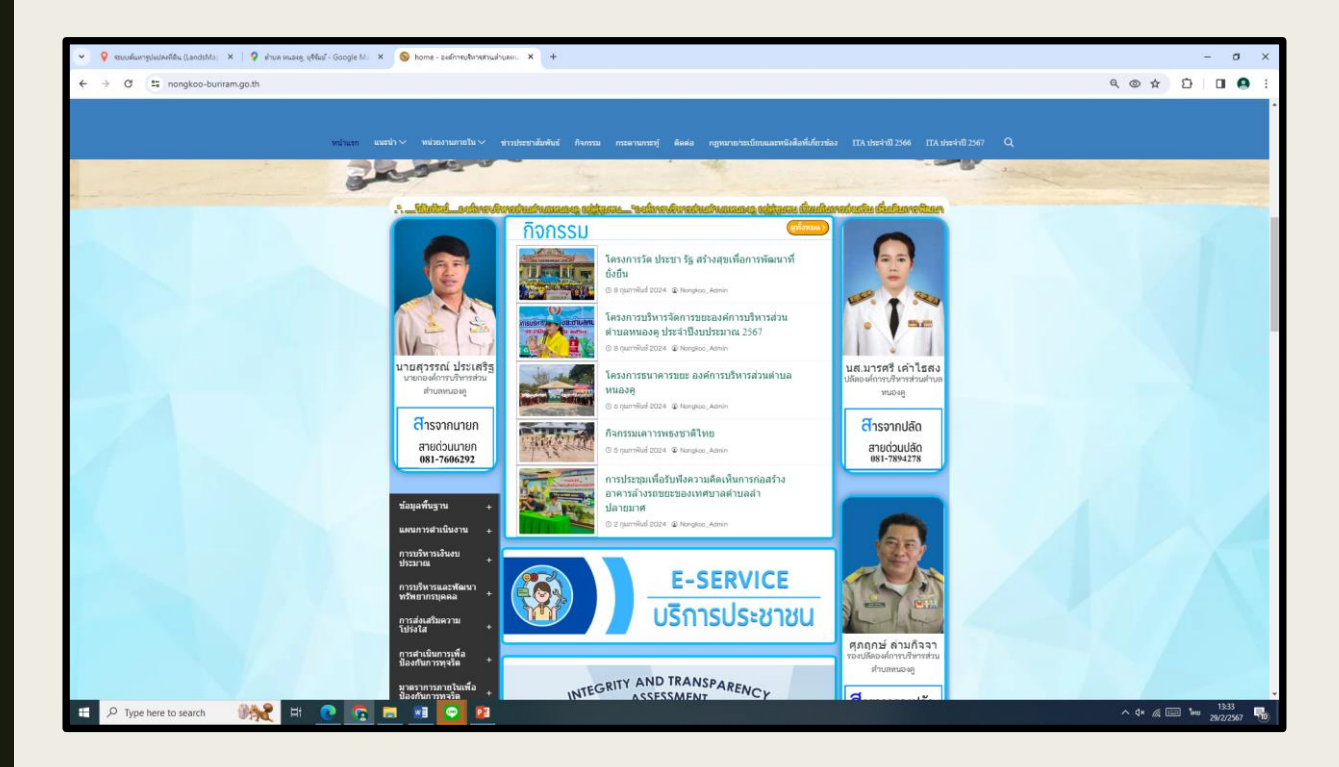

#### ๖. ดับเบิ้ลคลิกหัวข้อ "E-Service บริการประชาชน" จะปรากฏแบบฟอร์ม การให้บริการประชาน

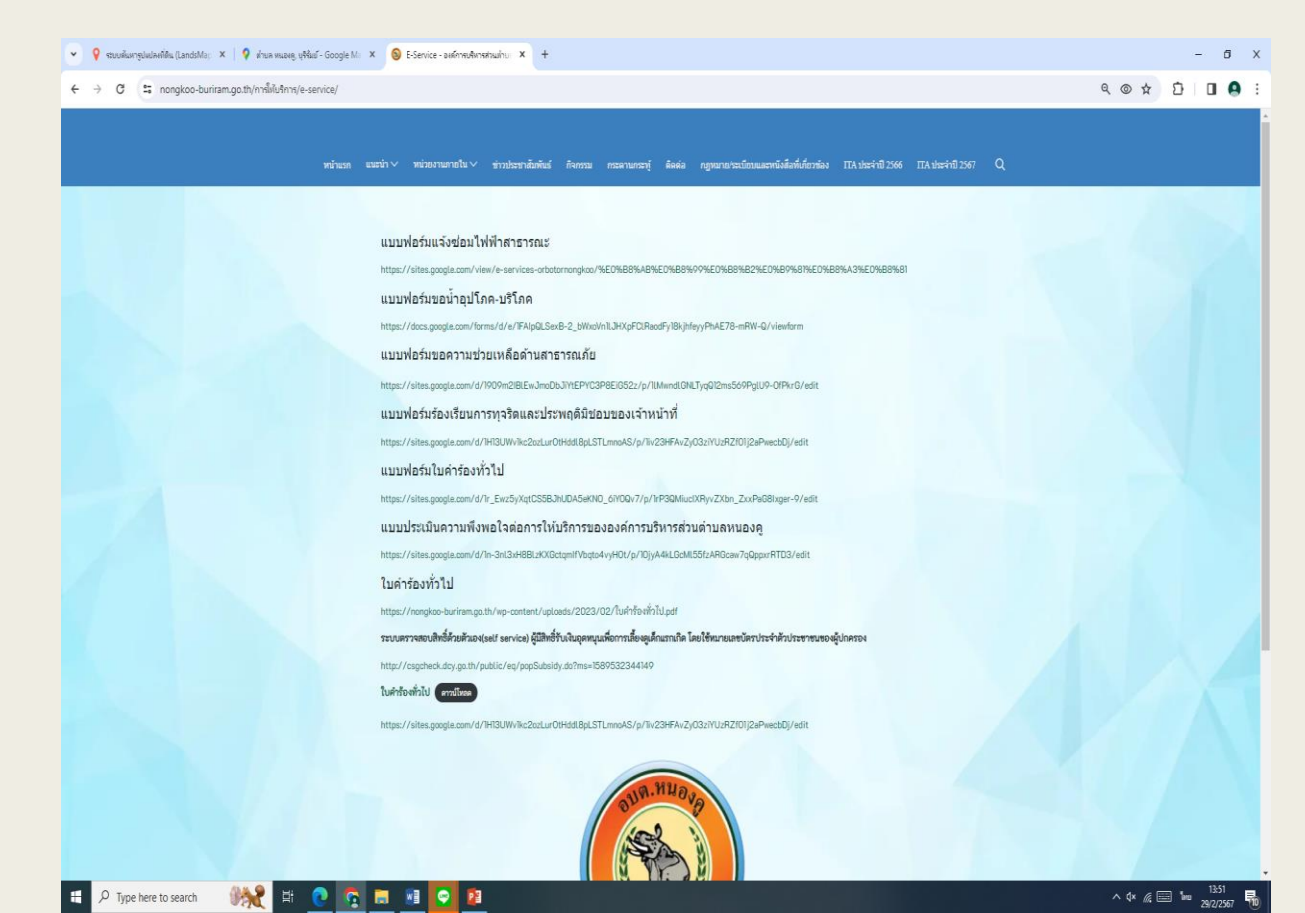

๗. กรอกข้อมูลต่างๆ และระบุโดยการเลือกเรื่องที่จะขอรับบริการจากหน่วยงาน

| ×   | 🗉 แบบฟอร์มแจ้งซ่อมไฟฟ้าสาธารณะ อบ                  | × + |              |  |  |
|-----|----------------------------------------------------|-----|--------------|--|--|
| 89M | IQ/viewform                                        |     |              |  |  |
|     |                                                    |     |              |  |  |
|     | แบบฟอร์มแจ้งซ่อมไฟฟ้าสาธารณะ<br>อบต.หนองคู         |     |              |  |  |
|     | nongkoo97@gmail.com สลับบัญปี<br>🕞 ไม่ใช้ร่วมกัน   |     | ©            |  |  |
|     | * ระบุว่าเป็นคำถามที่จำเป็น                        |     |              |  |  |
|     | ชื่อ-นามสกุล *                                     |     |              |  |  |
|     | ค่าดอบของคุณ                                       |     |              |  |  |
|     | เบอร์โทรศัพท์ *                                    |     |              |  |  |
|     | คำตอบของคุณ                                        |     |              |  |  |
|     | ที่อยู่ *                                          |     |              |  |  |
|     | คำตอบของคุณ                                        |     |              |  |  |
|     | บริเวณที่เกิดปัญหา(โปรดระบุที่อยู่ให้ชัดเจน) *     |     |              |  |  |
|     | ค้าตอบของคุณ                                       |     |              |  |  |
|     | ประเภทของปัญหา *                                   |     |              |  |  |
|     | () ไฟฟ้าดับ                                        |     |              |  |  |
|     | <ul> <li>โคมไฟทักขารด</li> <li>โคมไฟหาย</li> </ul> |     |              |  |  |
|     | 🔿 สายไฟฟ้าข้ารุด                                   |     |              |  |  |
|     | 🔘 ต้นไม้ล้มพาดสานไฟฟ้า                             |     |              |  |  |
|     | 🔘 อึนๆ:                                            |     |              |  |  |
|     | au                                                 |     | ล้างแบบฟอร์ม |  |  |

## แมื่อกรอกข้อมูลครบแล้วให้กดที่ "ส่ง" เป็นอันเสร็จสิ้น

| ×                |                                                | 3        | แบบฟอร์มแจ้งซ่อมไฟฟ้าสาธารณะ อบ 🗙 🕂     |              |  |  |  |  |
|------------------|------------------------------------------------|----------|-----------------------------------------|--------------|--|--|--|--|
| /f89MQ/viewform  |                                                |          |                                         |              |  |  |  |  |
|                  |                                                |          | บฟอร์มแจ้งซ่อมไฟฟ้าสาธารณะ              |              |  |  |  |  |
|                  | อบต.หนองคู                                     |          |                                         |              |  |  |  |  |
|                  | non                                            | gk<br>1: | oo97@gmail.com สลับบัญชี<br>เไข้ร่วมกัน | Ø            |  |  |  |  |
|                  | * 523                                          | цó       | เป็นคำถามที่จำเป็น                      |              |  |  |  |  |
|                  | <b>ชื่อ-</b><br>คำตะ                           | นา<br>อบ | มสกุล *<br>ของคุณ                       |              |  |  |  |  |
|                  | เบอ                                            | ร้โ      | ทรศัพท์ *<br>ของคณ                      |              |  |  |  |  |
|                  |                                                |          |                                         |              |  |  |  |  |
|                  | ที่อะ                                          | ų *      |                                         |              |  |  |  |  |
|                  | ค่าด                                           | อบ       | ของคุณ                                  |              |  |  |  |  |
|                  | บริเวณที่เกิดบัญหา(โปรดระบุที่อยู่ให้ชัดเจน) * |          |                                         |              |  |  |  |  |
|                  | ค่าด                                           | อบ       | ของคุณ                                  |              |  |  |  |  |
|                  | ประ                                            | ភោ       | ทของปัญหา *                             |              |  |  |  |  |
|                  | 0                                              | 1        | ฟฟ้าดับ                                 |              |  |  |  |  |
|                  | 0                                              | ร.<br>ร. | ามไฟหักข่ารุด<br>รมไฟหาย                |              |  |  |  |  |
|                  | 0                                              | a        | ายไฟฟ้าชำรุด                            |              |  |  |  |  |
|                  | 0                                              | ต์       | นไม้ส้มพาดสานไฟฟ้า                      |              |  |  |  |  |
|                  | 0                                              | ā        | มา:                                     |              |  |  |  |  |
| $\left( \right)$ | ಗೆತ                                            |          |                                         | ล้างแบบฟอร์ม |  |  |  |  |
|                  |                                                |          |                                         |              |  |  |  |  |